## GRAPHTEC

### <u>GL240/GL840 の SD カードへのデータコピー方法</u>

### 1. GL240 (GL240/GL240-SD)

GL240 からから本体内蔵フラッシュメモリ、又は SD1 に保存したデータを SD カード (SD2) にコピーする方法について 以下に説明します。

① [FILE/GROUP] キーを押し、"ファイルメニュー"画面を表示させます。

| J7111X_1-       |          |                                    |                  |
|-----------------|----------|------------------------------------|------------------|
| [@データ/ファイル操作]   |          |                                    |                  |
| •Jァ///操作:       | $\nabla$ | •データ保存:                            | 87               |
| ・SDカト"1の取り外し/交換 |          | <ul> <li>SDカード2の取り外し/交換</li> </ul> |                  |
| [@ 画面]t°~]      |          |                                    |                  |
| ·保存先指定:         | $\nabla$ | ・実行                                | $\bigtriangleup$ |
| [回現在の設定を保存/読み   | 込み       | ]                                  |                  |
| •保存:            | $\nabla$ | <ul> <li>読み込み:</li> </ul>          | $\nabla$         |
|                 | C        | OK                                 |                  |

2 "ファイル操作"の右にあるマが選択されている状態で[ENTER]キーを押します。
 "ファイル操作"画面が表示されるので、▼キーを押し、「ファイル/フォルダのコピー」の右にあるマを選択、

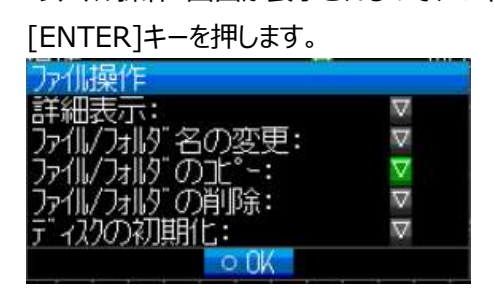

③ "ファイル/フォルダのコピー"画面が表示されます。"コピー元の選択"の右にあるマが選択されている状態で [ENTER]キーを押します。

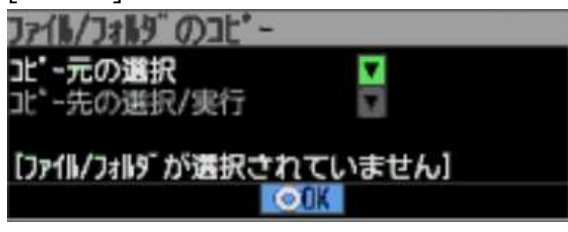

④ "コピー元の選択"画面が表示されます。

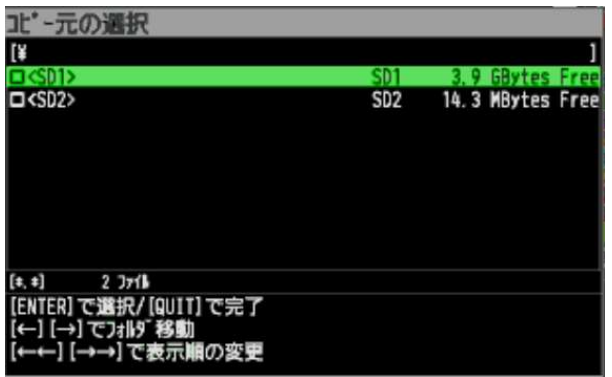

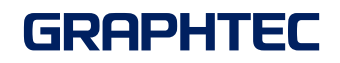

- ⑤ ▶キーを押し、コピーしたいファイルを選択し、[ENTER]キーを押します。▶キーを複数回押すと、更に下のフォルダに 移動出来ます。
  - この場合、[SD1]のデータを選択します。

| コビー元の選択              |                  |          |
|----------------------|------------------|----------|
| [¥SD1¥230920         |                  | 1        |
| 230920-105849, GBD   | 2023/09/20 11:02 | 61.7kB   |
| 230920-102727. GBD   | 2023/09/20 10:40 | 190. 7kB |
| 230920-102102. GBD   | 2023/09/20 10:27 | 98. 5kB  |
| 230920-100559. GBD   | 2023/09/20 10:20 | 218. 6kB |
| 230920-095848. GBD   | 2023/09/20 10:05 | 110. 6kB |
| 230920-095712. GBD   | 2023/09/20 09:58 | 32. 8kB  |
| 230920-095139. GBD   | 2023/09/20 09:56 | 87kB     |
| 230920-095017. GBD   | 2023/09/20 09:50 | 25. 9kB  |
| 230920-094332. GBD   | 2023/09/20 09:49 | 104. 3kB |
| [+, +] 18 Jr/l       |                  |          |
| [ENTER]で選択/[QUIT]で完了 |                  |          |
| [←] [→] でフォルタ 移動     |                  |          |
| [←←] [→→] で表示順の変更    |                  |          |
|                      |                  |          |

上図のように選択したファイル名の左側の口にチェックが入ります。

[QUIT]キーで画面を閉じます。

⑥ "ファイル/フォルダのコピー"画面で▼キーを押し、"コピー先の選択/実行"を選択、[ENTER]キーを押します。

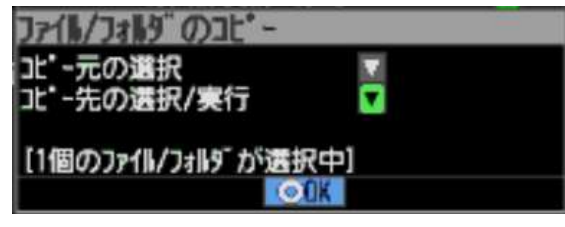

⑦ ◀等、方向キーを押し、コピー先を選択します。今回は[SD2]のルートフォルダを選択します。

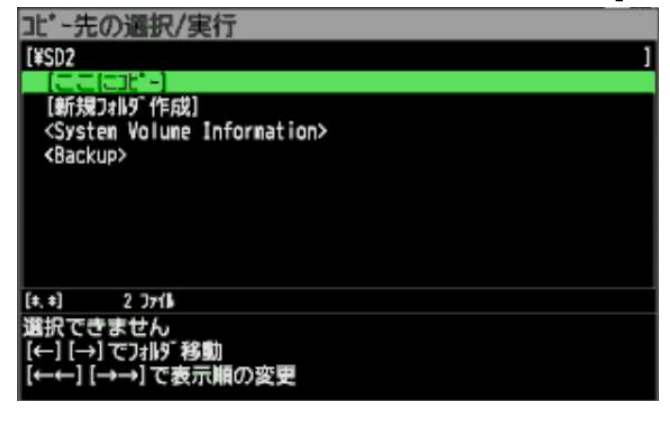

⑧ [ENTER]キーを押します。以下の確認メッセージが表示されます。

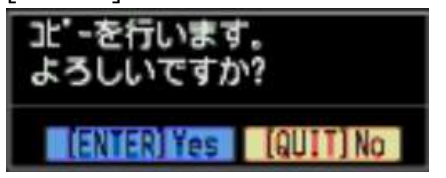

⑨ [ENTER]キーを押すと、ファイルがコピーされます。

# GRAPHTEC

#### 2. GL840 (GL840-M/GL840-SDM/GL840-WV/GL840-SDWV)

GL840 から本体内蔵フラッシュメモリ、又は SD1 に保存したデータを SD カード (SD2) にコピーする方法について 以下に説明します。

① [FILE] キーを押し、"ファイルメニュー"画面を表示させます。

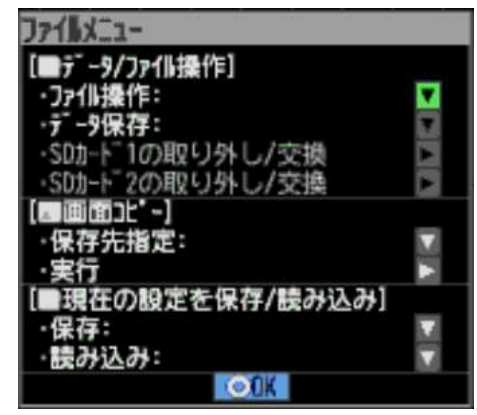

② "ファイル操作"の右にあるマが選択されている状態で[ENTER]キーを押します。

"ファイル操作"画面が表示されるので、▼キーを押し、「ファイル/フォルダのコピー」の右にある▽を選択、

| [ENTER]キーを押します。             |    |
|-----------------------------|----|
| ファイル操作                      |    |
| 詳細表示:<br>ファイル/フォルダ冬の変更:     |    |
| 7711/7119 01t -:            |    |
| ファイル/フォルタ の削除:<br>ディスクの初期化: | ×. |
| ©0K                         |    |

③ "ファイル/フォルダのコピー"画面が表示されます。"コピー元の選択"の右にある▽が選択されている状態で [ENTER]キーを押します。

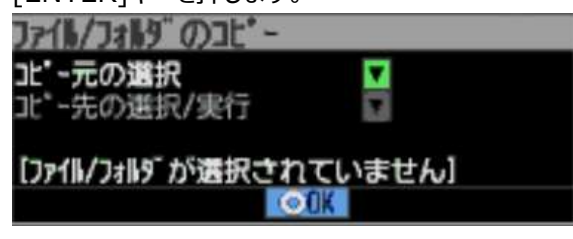

④ "コピー元の選択"画面が表示されます。

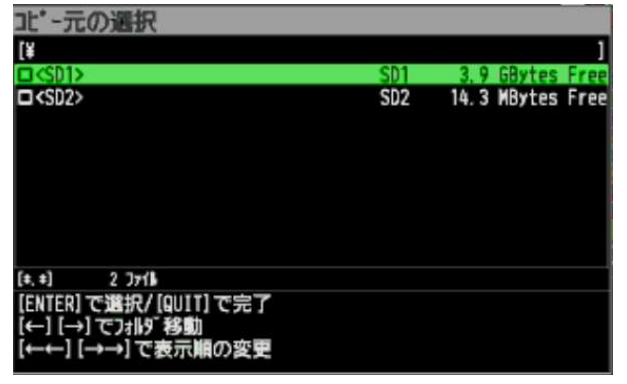

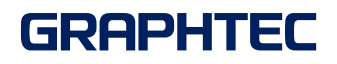

⑤ ▶キーを押し、コピーしたいファイルを選択し、[ENTER]キーを押します。▶キーを複数回押すと、更に下のフォルダに 移動出来ます。

今回は、[SD1]のデータを選択します。

| 北・一元の選択              |                  |          |
|----------------------|------------------|----------|
| [¥SD1¥230920         |                  | 1        |
| 230920-105849, GBD   | 2023/09/20 11:02 | 61. 7kB  |
| 230920-102727. GBD   | 2023/09/20 10:40 | 190. 7kB |
| 230920-102102. GBD   | 2023/09/20 10:27 | 98. 5kB  |
| 230920-100559. GBD   | 2023/09/20 10:20 | 218. 6kB |
| 230920-095848. GBD   | 2023/09/20 10:05 | 110. 6kB |
| 230920-095712, GBD   | 2023/09/20 09:58 | 32. 8kB  |
| 230920-095139. GBD   | 2023/09/20 09:56 | 87kB     |
| 230920-095017. GBD   | 2023/09/20 09:50 | 25. 9kB  |
| 230920-094332. GBD   | 2023/09/20 09:49 | 104. 3kB |
| [+, +] 18 Jrfk       |                  |          |
| [ENTER]で選択/[QUIT]で完了 |                  | 1        |
| [←] [→] でフォルタ 移動     |                  |          |
| [←←] [→→] で表示順の変更    |                  |          |
|                      |                  |          |

上図のように選択したファイル名の左側の口にチェックが入ります。

[QUIT]キーで画面を閉じます。

⑥ "ファイル/フォルダのコピー"画面で▼キーを押し、"コピー先の選択/実行"を選択、[ENTER]キーを押します。

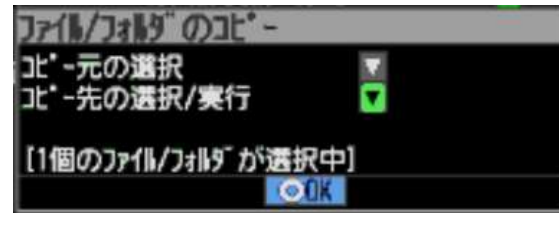

⑦ ◀等、方向キーを押し、コピー先を選択します。今回は[SD2]のルートフォルダを選択します。

| コビー先の選択/実行                                                                     |
|--------------------------------------------------------------------------------|
| [¥SD2 ]                                                                        |
| 1 (                                                                            |
| [新規フォルダ作成]<br><system information="" volume=""><br/><backup></backup></system> |
| [#, #] 2 ] <b>7</b> 18                                                         |
| 選択できません<br>【←】 [→] でフォルダ移動<br>【←←】 [→→] で表示順の変更                                |

⑧ [ENTER]キーを押します。以下の確認メッセージが表示されます。

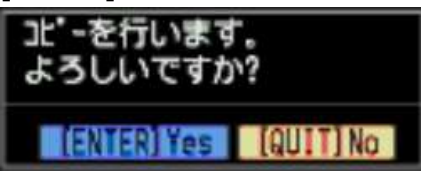

⑨ [ENTER]キーを押すと、ファイルがコピーされます。